| W32-2400                                                                                                    |                                                                                                    |                                                                                                    |                                                                                    | ケー                                                                                                    | スレー                                                           |  |
|----------------------------------------------------------------------------------------------------|----------------------------------------------------------------------------------------------------|----------------------------------------------------------------------------------------------------|------------------------------------------------------------------------------------|----------------------------------------------------------------------------------------------------|---------------------------------------------------------------|--|
| I-V測定や電池評価に!                                                                                                    |                                                                                                    | 品番                                                                                                    | GP-IBボード                                                                           |                                                                                                    | 動作環境                                                          |  |
| ソースメータ                                                                                                    |                                                                                                    | W32-2400-R                                                                                                    | ラトックシステム製                                                                          |                                                                                                    | Windows<br>Vista/7/8/10                                       |  |
| 2400シリース                                                                                                    |                                                                                                    | W32-2400-N                                                                                                    |                                                                                    |                                                                                                    | (32,64bit)<br>Excel2010,2013                                  |  |
| 使用できる機種 Model 2400,2401,2410,2420,24<br>2450の2400エミュレートモー                                                                                                    | 25,2430,2440<br>ド                                                                                                    | Model 2400,2401,2410,24                                                                                                    | 420,2425,2430,2440は、                                                               | ケースレー社の商標で                                                                                                    | 2016,2019(32bit)<br>す。                                        |  |
| 燃設                                                                                                    | ーーーーーーーーーーーーーーーーーーーーーーーーーーーーーーーーーーーー                                                                                                    | - カち雨口 /雨沽トレー                                                                                                    |                                                                                    | 目時に測定も行い                                                                                                    | ±+                                                            |  |
|                                                                                                    | Excelシート上の<br>出力と同時に、電<br>切り換えながらの<br>能です。最大65<br>作図します。<br>本体のスイー                                                                                                    | データをなぞりながら、<br>データをなぞりながら、<br>電圧値・電流値・抵抗値<br>連続出力も可能です。<br>,000ステップまでの連絡<br>プ機能を活用した測                                                                                                    | 指定された時間間<br>の測定を行います。<br>また外部に取り付け<br>売出力ができます。<br>定ができます。                         | 端にに別たされり、<br>隔でソースメータか<br>電圧出力モードと<br>たマルチメータに。<br>出力中は、測定デー                                                                                                    | <u>-69。</u><br>ら順次出力します。<br>電流出力モードを<br>よる同時測定も可<br>-タをリアルタイム |  |
|                                                                                                    | 電圧または電流<br>的に作図を行いる<br>電池の特性評<br>・通電試験中に、                                                                                                    | のスイープを実行し、それます。モデル2430は、/<br>価に必要な機能が追負荷を瞬断する機能が                                                                                                    | ため測定結果をExce<br>ペルス出力も可能で<br>加されています。                                               | elシートに取込みま<br>す。<br>(詳細5ページ参見                                                                                                    | す。必要なら自動<br><u>ሺ)</u>                                         |  |
| 1.2341V         0FF         0           2500         2500         0           2400         DMM                                                                                                    | <ul> <li>一定の電圧また</li> <li>・上記の試験中、</li> <li>電池の充電試験</li> </ul>                                                                                                    | こは電流を通電し、測定<br>指定した電圧値またに<br>、放電試験、特性評価                                                                                                    | たけを繰り返すこと<br>は電流値を外れると<br>に使用できます。                                                 | こかでさます。<br>自動的に試験を終う                                                                                                    | 了できます。                                                        |  |
| Hierardt 1 and こ (1/1/11)         Tr/Hの 報で 示(1/1)         Tr/Hの 報で 示(1/1)         Tr/Hの 報で 不(1/1)         Tr/Hの 報で 不(1/1)         Tr/Hの 報で 不(1/1)         Tr/Hの 報で 不(1/1)         Tr/Hの 報で 不(1/1)         Tr/Hの 報で 不(1/1)         Tr/Hの 報で 不(1/1)         Tr/Hの 報で 不(1/1)         Tr/Hの 報で 不(1/1)         Tr/Hの 報で 不(1/1)         Tr/Hの 報で 不(1/1)         Tr/Hの 報(1/1)         Tr/Hの 報(1/1)         Tr/Hの 和(1/1)         Tr/Hの 和(1/1)         Tr/ | 240000000 5-10<br>第Aの 第天の 5-100 7-200 7-2 | CP700 < <p>     AD200 FETT<br/>C = AD200 FETT<br/>C = AD200<br/>C = AD2000<br/>C = AD2000<br/>C = AD2000<br/>C =</p> | ムはExcel上のアドインと<br>動すると、Excelシート上<br>われます。「START」ボタ<br>開始します。<br>始する前に、必要な条件<br>さい。 | <ul> <li>にて動作</li> <li>に、このウイ</li> <li>アンで、出力</li> <li>手を設定して</li> <li>エクマンク</li> <li>エクマンク</li></ul> |                                                               |  |
| Ⅰ-Ⅴ測定                                                                                                    |                                                                                                    |                                                                                                    | I-V-L測                                                                             | 定                                                                                                    |                                                               |  |
| 電子部品や素子等のI-V特性の自動測<br>エー                                                                                                    | 定を行います。                                                                                                    | 表示パネ                                                                                                    | ↓レや発光素子のI-V                                                                        | ′-L特性を自動測定し                                                                                                    | <i>、</i> ます。                                                  |  |
| 2400/01/02/03<br>1.2341V 0FF<br>BBBBBBBBBBBBBBBBBBBBBBBBBBBBBBBBBBB                                                                                                    | )                                                                                                    | 2400/01/02/03                                                                                                    | 試料(発)                                                                              | 光体)                                                                                                    | ensk<br>Krist                                                 |  |
| 充電/放電試験                                                                                                    |                                                                                                    |                                                                                                    |                                                                                    | トブコン製輝度計                                                                                                    |                                                               |  |
| 小型電池の充電試験、または放電試験<br>また、電子部品や素子の経時変化の評                                                                                                    | を行います。<br>西に使用できます。                                                                                                    | マルチメーク                                                                                                    | ے<br>۶                                                                             | アナログ                                                                                                    | ゴフ                                                            |  |
| 2400/01/02/03                                                                                                    | 小型電池                                                                                                    |                                                                                                    |                                                                                    |                                                                                                    |                                                               |  |

#### 作説明 本体のスイープ機能を使用した測定 (C)1999...2007 SYSTEMHOUSE SUNRISE... 🔀 この「スイープ」タブが選択されている時に「STA KEITHLEY2400/IVL Ver7 縮小 RT」をクリックすると、入力したスイープ条件に基 ずき機器の設定を行った後、スイープを実行しま <u>S</u>TART PAUSE STOP す。 スイープ完了後、その結果をExcel上に取込 Excelデータの出力 みます。取込データは、現在のカーソル位置から 下方向に向かって入力されます。 Excelデータのリアルタイム出力。 データの取込後、Excelシート上に、自動的に作 Excel スイーナ・ カスタム・ Excelシートに、出力する値を事前にキー入力して 図を行います。 おいてください。 2400(24) モデル2430では、パルス出力も可能です。 この「Excel」タブが選択されている時に「START」を クリックすると、Excel上のデータがソースメータから順じ 出力方法 出力単位 出力され、同時に測定が行われます。「W32-2400IVL」 エラーマスク -雷田 -V でI-V-L測定を行なう場合はもこのExcelタブを選択しま 本体のカスタムスイープ機能を使用した測定 MANU. RANGE 制限電流 1.0 mΑ この「カスタム」タブが選択されている時に「START」 「グラフ化」にチェックを付けると、測定値のリアルタイ ☑ 終了時出力OFF をクリックすると、本体のカスタムリストに登録されてい 0.1 sec 保持時間 ム作図を行うことができます。 る出力リストに基づいたスイープ測定を行います。 出力位置 電圧出力と電流出力を混在して出力することもできま **B**2 スイープ完了後、その結果をExcel上に取込みます。 □ PAUSE出力 OFF す。この場合、グラフ作図機能は使用できません。 取込データは、現在のカーソル位置から下方向に向 「外部測定器」にチェックを付けると、出力と同時に 測定方法 かって入力されます。 積分時間(NPLC) 測定遅延(sec) ☑ 電圧 マルチメータなどの外部測定器のデータを取り込むこ モデル2430では、パルス出力も可能です。 とができます。 ただし、モデル2430でパルス出力を 1.0 0.05 ☑ 雷流 行う場合は、ソースメータの内部測定と同期して測定 MANU, RANGE を行うことはできません。 □抵抗 AUTO ZERO ☑ スクロール □ 経過時間入力 最初は、このボタンで、使用する機器 □ グラフ化 □ 外部測定器使用 の型式と、そのGP-IBアドレスを設定し てください。次ページを参照ください。 機器の設定 🛛 🖨 📓 PRESET R Sunise #E Att - サンフィス END Excel上データのリアルタイム出力での測定 電圧出力または、電流出力のどちらかを指定して出力する場合

この位置を出力位置に指定します。 出力データは、Excel上の印意の位置 に入力可能です。 この位置にカーソルを置いて、試験を開始した場合の例です。 カーソル位置は任意ですが、測定結果は、カーソル位置から 下方向に入力されます。

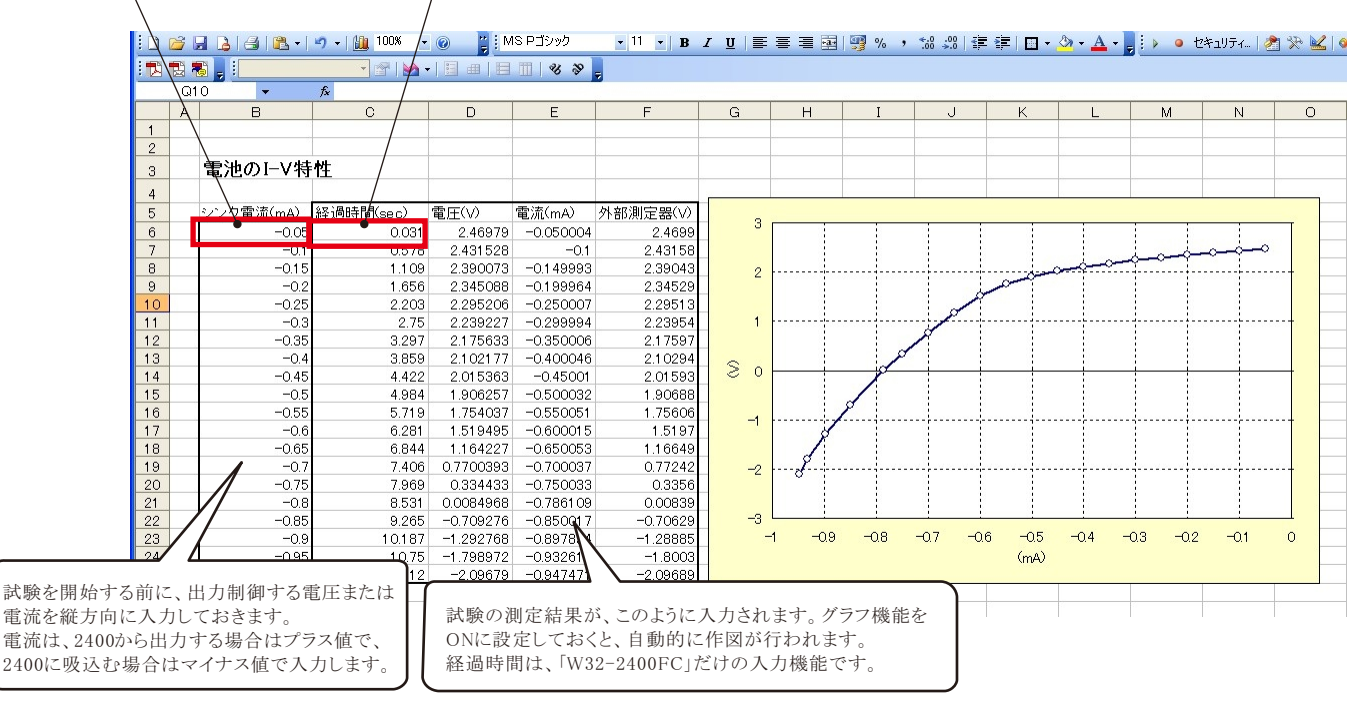

### 一定出力で繰り返し測定の方法

#### 電圧または電流を一定にしたままで、指定した回数の測定を繰り返します。測定中、事前に入力した終了条件に到達すると自動的に 試験を終了します。測定時間間隔は「保持時間」で設定します。

ー定出力で繰り返し測定を行うためには、Excelシートのセルに「出力値(測定回数)」を入力し、そのセル位置を 出力位置に指定します。各測定は「保持時間」で入力した時間毎に測定を繰り返します。 例えば、5Vの一定出力で、100回の繰り返し測定を行う場合、「5(100)」と入力します。 Excelのバージョンによっては、上記の入力方法でExcelが入力エラーを発生する場合があります。その場合は、 先頭に「アポストロフィー」(シングルコーテーション)を入力し、その後ろに「5(100)」を入力してください。 例「'5(100)」

ti 🖏 🛃 🔝 36 39 -AB M N F H 0 経時変化の測定 ンク電流(測定回数) 経過時間(sec) 電圧(V) 電流(mA) 1.821974 -0.50003 0.031 0.281 1.822215 6 0.547 1 822556 -0.500032 1.823923 1.824393 -0.500032 0.797 1.063 10 1.328 1.824611 -0.5000321.85 .594 1.825151 -0.50003 -0.500033 1.859 1.82569 2.125 1.826031 13 1.84 2.391 1.825511 -0.500032 -0.50003 15 16 2.656 1.826133 1.826297 2.922 3.188 1.826819 -0.500033 1.83 18 3 4 5 3 1.827261 -0.50003 1.828108 1.826404 -0.500033 S 19 3.984 1.82 21 22 23 24 25 26 27 28 4.25 1.827328 -0.500033 4.516 4.781 5.047 1.828774 1.827816 -0.500033 1.826991 -0.500034 1.81 5313 1 826485 -0.500034 5.578 5.844 1.826961 -0.50003 -0.500033 1.8 6.109 1.826895 -0.500033 -0.500034 -0.500034 -0.500033 0 2 3 6 7 8 6.375 6.641 1.826635 1.826913 29 30 31 6.906 1.827081 32 33 34 測定結果が入力された例。 35 指定した測定回数、または、事前に設定した終了条件で試験を終了します。

#### 「Excel」タブを選択した後、「START」ボタンで出力及び測定を開始します。

出力する電圧または電流値を、事前にExcelシートに入力しておく必要があります。 また、「出力位置」ボタンで、各機器が出力するExcelシート上のデータ位置先頭を 指定してください。

上記設定をした後、「START」ボタンをクリックすると指定位置から順次下方向にデ ータが出力され、その測定結果が現在のカーソル位置に入力されます。 「出力位置」ボタン参照 (C)1999...2007 SYSTEMHOUSE SUNKISE... 🔀

|                                          | KEITHLEY2400/IVL Ver7     |  |  |  |  |  |
|------------------------------------------|---------------------------|--|--|--|--|--|
| 使用する機器の型式が表示されます。<br>括弧内の数値はGP-IBアドレスを表わ | START PAUSE STOP          |  |  |  |  |  |
| します。機器型式とGP-IBアドレスの設                     | Excelデータの出力 BAG           |  |  |  |  |  |
| 定は、「機器の設定」ボタンで行います。                      |                           |  |  |  |  |  |
|                                          | Excel スイーブ カスタム           |  |  |  |  |  |
| Excel上のデータを電圧として出力するか、                   | •2400(24)                 |  |  |  |  |  |
| 電流として出力するかを設定します。                        | ┌ 出力方法                    |  |  |  |  |  |
| また、「電圧/電流」を選択すると、電圧出力                    |                           |  |  |  |  |  |
| と电弧出力を低住して出力が可能です。                       |                           |  |  |  |  |  |
|                                          | 制限電流 ● 1.0 mA             |  |  |  |  |  |
| 電圧出力する時は、制限電流を入力し                        | 保持時間 ● 0.1 sec ☑ 終了時出力0   |  |  |  |  |  |
| 電流出力する時は、制限電圧を入力し                        | B2 出力位置 日ゴルス出力            |  |  |  |  |  |
| よう。 空欄の場合は、機奋任体に順し<br>その出力値に対応した鼻子の制限値   | ■ PAUSE出力                 |  |  |  |  |  |
| に自動的に設定されます。                             | ┌ 測定方法                    |  |  |  |  |  |
|                                          | 積分時間(NPLC) 測定遅延(sec) ☑ 電圧 |  |  |  |  |  |
| 電圧/電流の出力保持時間を入力します。                      | 1.0 0.05                  |  |  |  |  |  |
| パソコンのタイマで時間を管理しますから                      | MANU. RANGE               |  |  |  |  |  |
| あまり正確ではありません。                            | □ AUTO ZERO □ 抵抗          |  |  |  |  |  |
| 2430でハルス出力の場合は、ハルス周期 に知り施われます            |                           |  |  |  |  |  |
| 0.05~9999秒の範囲で入力できますが。                   |                           |  |  |  |  |  |
| 他の出力条件やパソコンの性能により、                       |                           |  |  |  |  |  |
| 0.05秒付近の時間は守れない場合が                       |                           |  |  |  |  |  |
| あります。                                    | 機器の設定 😂 🖬 PRESET R        |  |  |  |  |  |
|                                          |                           |  |  |  |  |  |

現在の出力と測定を完了後、一時停止します。「PAUSE」を押 したまま、「START」を押すと、ステップ動作になります。 最初経「時世野」を対明。有後ろ「SPART」を継続てますステッフ 動伤を疾能表すSTARALを別を解除するなス連続出た予実術に集け 開いま車は「機器り構成が運歩音歩でたもりう状態を維持します。

・ 🗛 • 🥊 : 🕨 💿 セキュリティ... | 🥭 🔆 🚾 | 纳

画面を縮小表示に切り換えます。

/ 出力を中断します。

縮小

.

STOP .

13-200

MANU. RANGE

PAUSE出力 OFF

END

sec 🗹 終了時出力OFF

「PAUSE」状態のとき、1つ前の測定値を削除します。 再測定を行う場合に使用します。

Excel上のデータを出力する時の単位を設定します。 Excel上の データが「100」で、「mV」を設定すると、100mVが出力されます。

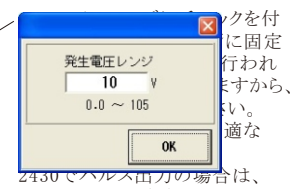

こでの入力は無視され、Excel上の最大値から、固定レンジ が自動的に計算されます Excel上のデータの出力完了時、機器の出力をOFFにして 出力を終了します。チェックを付けないと、終了時、出力 は最後の出力値でONを保持します。

2.0

0K

モデル2430だけの機能です チェックを付けると、出力が パルス出力にかります バルス幅 右図が表示されますから、 0.5 ~ 5.0 (2.5) パルスの時間幅を入力して ください パルス出力にチェックを付け ると、「保持時間」がパルス 周期に切り換わります

10Aレンジを使用する場合の最大パルス幅は、2.5msです。

3/9

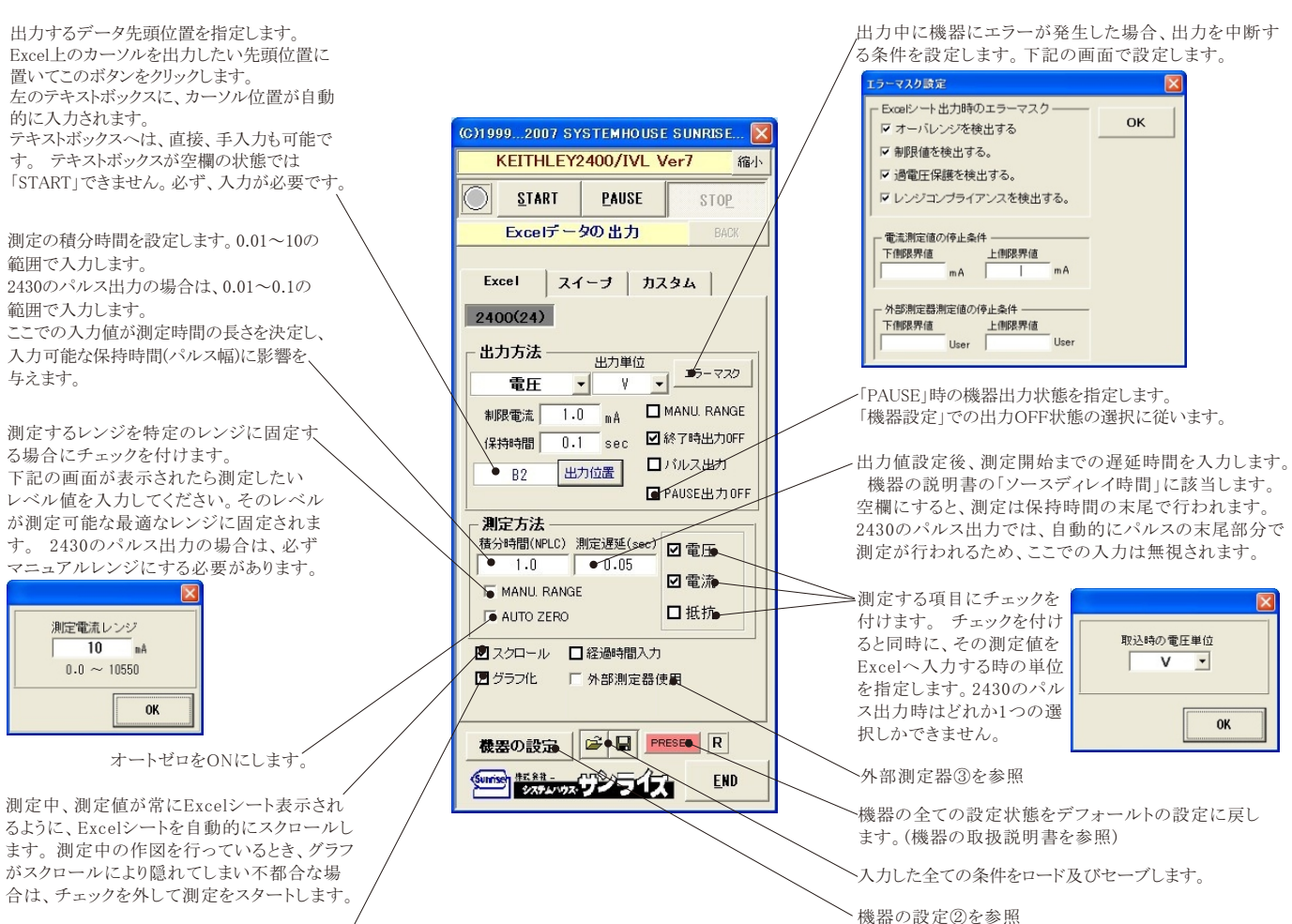

グラフ化①を参照

#### ①グラフ化の設定

| Excel出力の作図条件        | 「Excel」タブを選択し、データ出力を行う場合のリアルタイム作図の方法を設定します。                                     |
|---------------------|---------------------------------------------------------------------------------|
| Excelデータ出力のリアルタイム作図 | 「電圧」を選択した場合は、この機能は使用できません。                                                      |
| グラフのタイトル OK         | グラフのタイトルを任意に入力します。空欄でもかまいません。                                                   |
| - 横軸データ設定           | ――――横軸のデータを指示します。                                                               |
| MAX SEC             | 横軸目盛のMAX/MINを入力します。空欄の場合、オートスケーリングされます。ただし、事前に値を入力し、固定スケール<br>にすると、作図が高速に行われます。 |
| - 縦軸データ設定           | 縦軸のデータを指示します。                                                                   |
| MAX nA<br>MIN nA    | 縦軸目盛のMAX/MINを入力します。空欄の場合、オートスケーリングされます。ただし、事前に値を入力し、固定スケール<br>にすると、作図が高速に行われます。 |

#### ②機器の設定

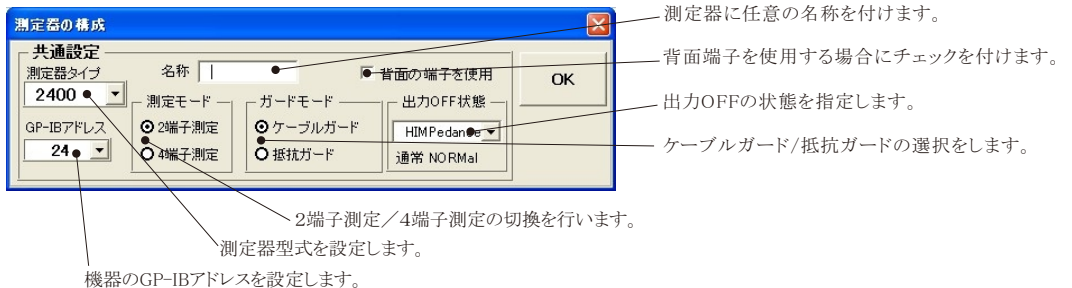

#### ③外部測定器(マルチメータ等)の設定方法

外部測定器を2430型のパルス出力との併用で使用される場合、パルス時間幅内で外部測定器も同時に測定することはできませんからご注意ください。 外部測定器とはGP-IBでパソコンと接続されている必要があります。(下図) 外部測定器から送られてくるデータのフォーマットは、ASCIIであり、複数のデータの場合(Max10個)、データ間はコンマで区切られている必要が

注)全ての測定器との通信を保証するものではありません。

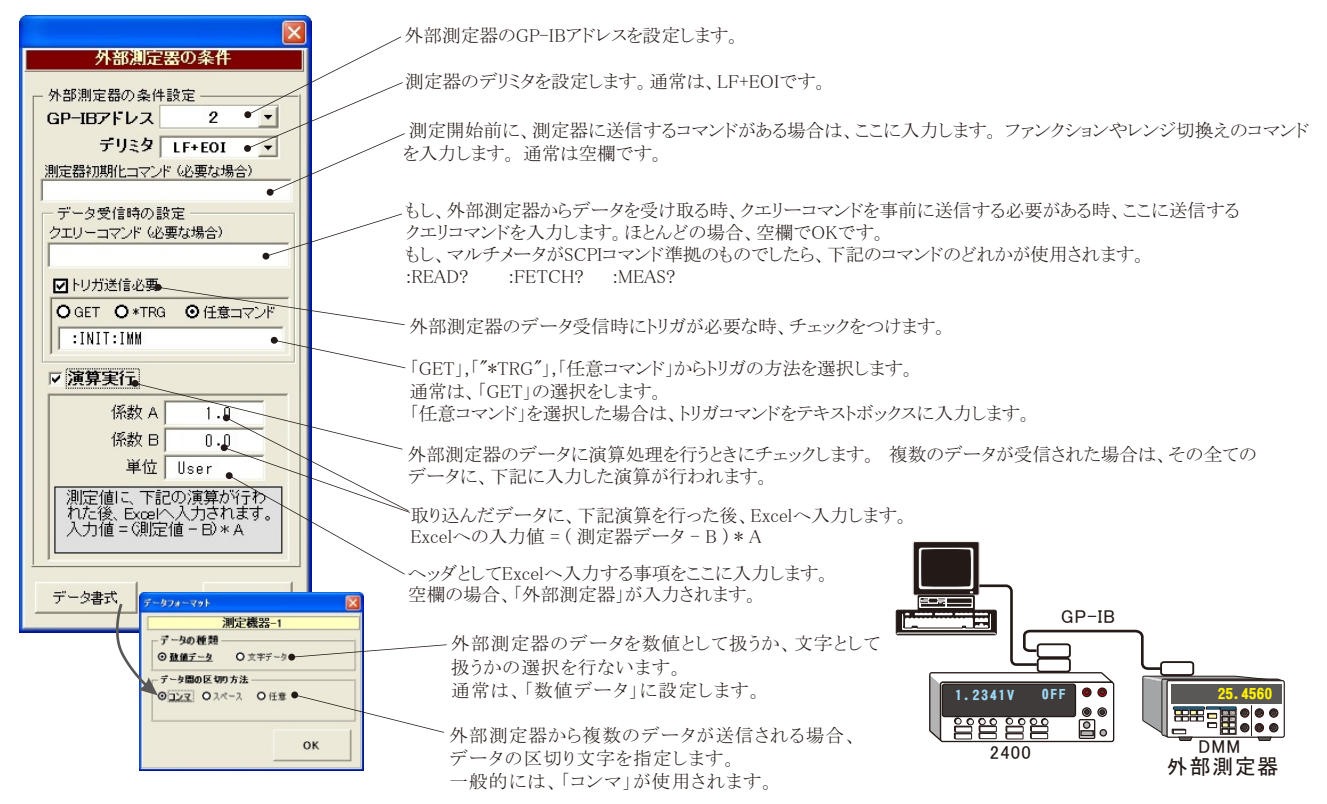

### <u>電圧出力と電流出力を混在して出力する場合</u>

Excelシートに出力する電圧と電流を混在して入力することにより、電圧出力モードと電流出力モードを切り換えながら出力することが可能になります。ただし、出力モードが変更になる時に出力は一旦OFFになります。モード切換え後、出力を再度ONにして制御を継続します。

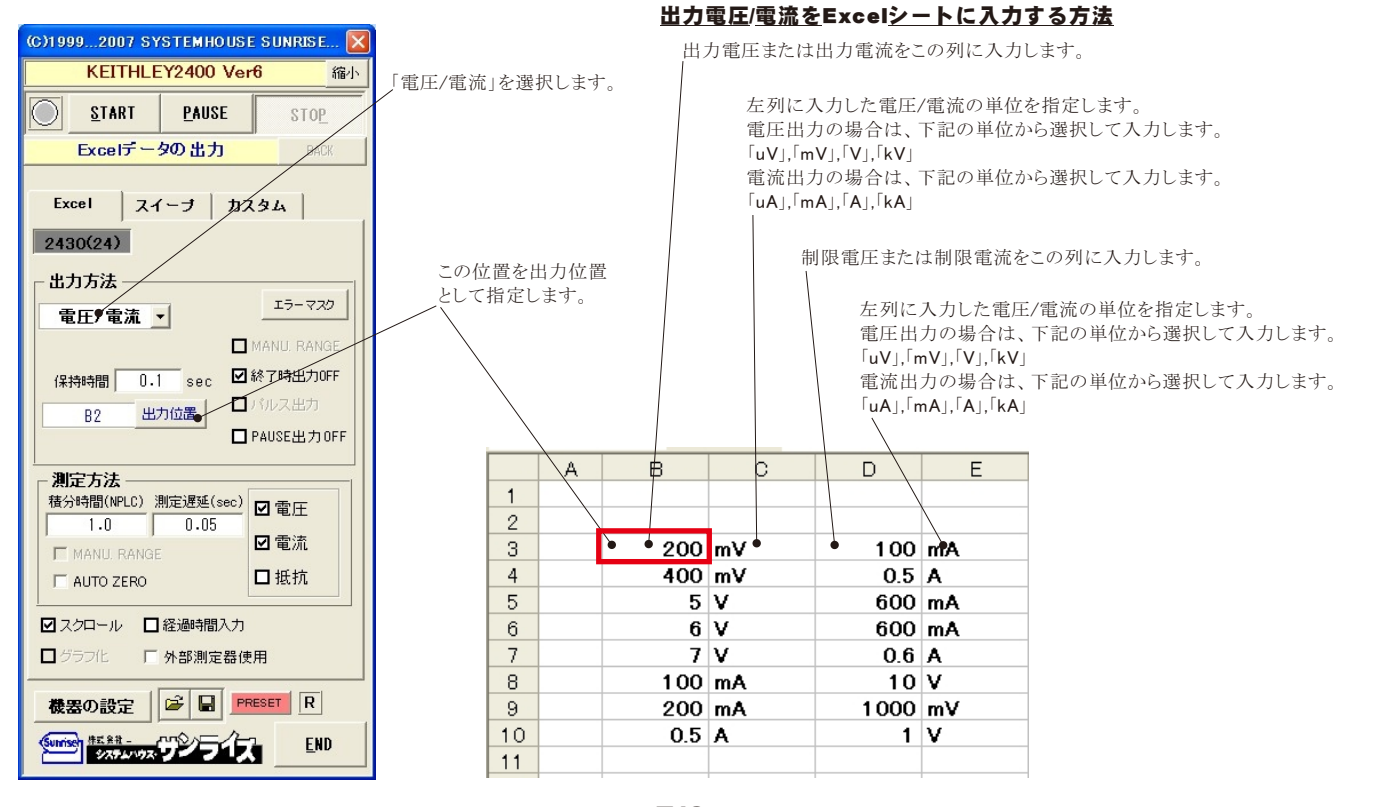

### 5/9

#### マイクロ燃料電池等の評価試験への応用例

#### <u>1.通電中の瞬断試験方法</u>

|        |      | 武!                      | 験開タ              | 始前に、通    | f電条件     | を入力しる        | ます。      |          |       |           |                                        |           |                                         |                                        |       |        |
|--------|------|-------------------------|------------------|----------|----------|--------------|----------|----------|-------|-----------|----------------------------------------|-----------|-----------------------------------------|----------------------------------------|-------|--------|
|        |      |                         |                  | 2400の    | 測定機能     | 能で測定:        | された「電圧   | 「電浴      | 流 です  |           |                                        |           |                                         |                                        |       |        |
|        |      |                         |                  |          |          | 外部測          | 定器で測定    | 言された     | ト 雷池の | -<br>)端子電 | 圧です。                                   |           |                                         |                                        |       |        |
|        |      |                         |                  | //       |          |              |          | 2 2 4 07 |       |           |                                        |           |                                         |                                        |       |        |
|        |      |                         |                  |          |          | \            |          | グラフ      | 7作図機  | 能で、横      | 黄軸 「経過                                 | 時間」と      | 縦軸「端                                    | 子電圧                                    | 」を作図「 | した例~   |
|        |      | 1                       |                  |          | \        |              |          | \        |       |           |                                        |           |                                         |                                        |       |        |
|        | 22 F |                         | <u>n</u> - 1 - 1 | - Σ - M  | 100% - @ | ) 📲 į Mas I  | Pゴシック •  | 11 1     | BIU   |           | ······································ | 10.00 T   | 「 御 」 回・                                | 3 . A .                                |       | セキュリティ |
|        | 1    |                         |                  | - 18 1 M |          | 1 8 8        |          |          |       |           |                                        |           |                                         |                                        |       |        |
|        | P37  | 7                       | fx               |          |          |              |          |          |       |           |                                        |           |                                         |                                        |       |        |
|        | A    | B                       |                  | C        |          | F            | F        | G        | Н     | I         |                                        | K         | 1                                       | M                                      | N     | 0      |
|        |      | T                       |                  | Ŭ        | 1 1      | -            | 1.       |          | 1     | -         |                                        |           |                                         | 101                                    |       |        |
|        |      | 雪油の瞬間                   | F 🖬 🗉            | \$       | 1,       |              |          |          | 1     |           |                                        |           |                                         |                                        |       |        |
| -      |      | 4E7E07 194 E            |                  | *        |          | $\backslash$ |          |          |       |           |                                        | 1         |                                         | 1                                      | -     | -      |
| 3      |      | 1 -                     |                  | 0-+00()  |          |              |          |          |       |           |                                        |           |                                         |                                        |       | -      |
| 1      | -    | シンク電流(mA)               | 経1               | 同時間(sec) | 電圧(V)    | 電流(mA)       | 端子電圧(∀)  | 0        |       |           |                                        |           |                                         |                                        |       |        |
| 5      | _    |                         | 0.5              | 0.032    | 1.855001 | -0.500031    | 1.85575  |          |       |           |                                        |           |                                         |                                        |       |        |
| j<br>7 | _    |                         | 0.5              | 0.578    | 1.855648 | -0.500032    | 1.85/13  |          |       |           |                                        |           |                                         |                                        |       |        |
| /      |      |                         | 0.5              | 1.11     | 1.850049 | -0.500031    | 1.8505   | 2        | 5     |           |                                        | 1         |                                         |                                        |       |        |
| 5      | -    |                         | 0.5              | 1.057    | 1.85/105 | -0.500033    | 1.85781  |          |       | 1         | 1                                      | 1         |                                         | 1                                      | 1     | 1      |
| 2      |      |                         | 0.5              | 2.219    | 1.00700  | -0.500033    | 1.05700  | 2.       | 4     |           |                                        |           |                                         |                                        |       |        |
| 1      |      | _                       | 0.5              | 3 31 3   | 1.857439 | -0.500033    | 1.85841  |          |       |           |                                        |           |                                         |                                        |       |        |
| 2      |      |                         | 0.5              | 0.010    | 1.007400 | 0.000000     | 1.00041  | 2        | 3     |           |                                        |           |                                         |                                        |       |        |
| 3      |      | WAIT 05>MEA             | s                | 4 391    |          |              | 2 49025  | S        |       |           |                                        |           |                                         |                                        |       |        |
| 4      |      | (ON)                    | -                |          |          |              |          | 日間の      |       |           |                                        |           |                                         |                                        |       |        |
| 5      |      | -                       | 0.4              | 4.75     | 2.07291  | -0.400045    | 2.07329  | N-       | 2     |           | 1                                      |           | 1                                       |                                        |       |        |
| 6      |      | -                       | 0.4              | 5.469    | 2.07367  | -0.400046    | 2.07409  | 渡        |       |           |                                        |           |                                         |                                        |       |        |
| 7      |      | -                       | 0.4              | 6.032    | 2.07372  | -0.400046    | 2.0741   | 2        | 1     |           | 0-0-                                   | $\dot{o}$ | 20                                      |                                        |       |        |
| 8      |      |                         | 0.4              | 6.594    | 2.074484 | -0.400047    | 2.07511  |          |       |           |                                        | 1         |                                         |                                        |       |        |
| 9      |      |                         | 0.4              | 7.157    | 2.073559 | -0.400047    | 2.0739   |          | 2     | •••••     |                                        |           | · • · · · · · · · · · · · · · · · · · · | ·· • • • • • • • • • • • • • • • • • • |       |        |
| 0      |      | -                       | 0.4              | 7.719    | 2.074241 | -0.400047    | 2.07485  |          |       |           |                                        |           |                                         |                                        |       |        |
| 1      |      | -                       | 0.4              | 8.282    | 2.075168 | -0.400046    | 2.07535  | 1.1      | 9     |           |                                        |           |                                         |                                        |       |        |
| 2      |      | <off></off>             |                  |          |          |              |          |          | 600   | 0000      |                                        |           | (                                       | +                                      | 666   | 0-0    |
| 3      |      | <wait 0.5="">MEA</wait> | s                | 9.36     |          |              | 2.49093  | 1        |       |           |                                        |           |                                         | 1                                      |       | -      |
| 4      | _    | (ON)                    | 0.5              | 0.74.0   | 4 050757 | 0.500000     | 4.00050  |          | 0     | 2         | 4                                      | 6         | 8                                       | 10                                     | 12    | 14     |
| 2      | -    |                         | 0.5              | 9.719    | 1.858757 | -0.500032    | 1.80008  |          | Ŭ     | -         |                                        |           |                                         |                                        |       |        |
| 7      |      |                         | 0.5              | 10.438   | 1.0002   | -0.500032    | 1.861.02 |          |       |           |                                        |           |                                         |                                        |       |        |
| 8      |      |                         | 0.5              | 11 563   | 1.860725 | -0.500032    | 1.86177  |          |       |           |                                        |           |                                         |                                        |       | -      |
| 9      |      | -                       | 0.5              | 12125    | 1.860927 | -0.500032    | 1.86158  |          |       |           |                                        |           |                                         |                                        |       |        |
| 5      |      | _                       | 0.5              | 12.688   | 1.861482 | -0.500032    | 1.86179  |          |       |           |                                        |           |                                         |                                        |       |        |
|        |      | -                       | 0.5              | 13.25    | 1.861766 | -0.500033    | 1.86222  |          |       |           |                                        |           |                                         |                                        |       |        |
| 2      |      | <pass></pass>           |                  |          |          |              |          |          |       |           |                                        |           |                                         |                                        |       |        |
| 3      |      | <pass></pass>           |                  |          |          |              |          |          |       |           |                                        |           |                                         |                                        |       |        |
| 4      | 1    | -                       | 0.5              | 13.813   | 1.861974 | -0.500033    | 1.86298  |          |       |           |                                        |           |                                         |                                        |       |        |
| 5      | //   | -                       | 0.5              | 14.375   | 1.862768 | -0.500034    | 1.86359  |          |       |           |                                        |           |                                         |                                        |       |        |

通電条件は、Excelシート上の任意の位置に入力が可能でが、必ず縦方向に入力してください。入力した先頭位置を出力位置として指定してください。 電圧または電流のどちらかを数値で入力します。

"<"と">"で囲んで特殊なコントロールが可能です。"<"と">"で囲まれた部分に入力可能な文字列は次の通りです。

<OFF>, <ON>, <WAIT 0.5>, <PASS>, <2400の適切なGPIBコマンド>

<OFF>は、2400の出力をOFFにします。OFFの状態は、「機器の設定」ボタンから「出力OFF状態」で事前に設定します。

<ON>は、2400の出力をONにします。

' /

<WAIT 0.5>は、その行で0.5秒待ちます。0.5の値は自由に変更可能です。WAITと数値の間はスペースが必要です。

<PASS>は、その行をスキップします。

<2400の適切なGPIBコマンド>は、"く"と">"の間に入力された文字列を2400に、そのまま送信します。不適切な文字を入力すると、2400側でエラーが 発生し、試験を継続できなくなりますから不用意に使用しないでください。

">"の後ろに続いて"MEAS"を入力すると、その行の処理を終了後、直ちに測定を行います。

ただし、〈OFF〉で2400の出力をOFFに設定してある場合、2400の測定機能もOFFになるため、2400のOFF状態では、外部測定器の測定だけが行われます。 〈ON〉で、2400の出力をONに戻した後は、2400の内部測定も行われます。

出力中に機器にエラーが発生した場合、出力を中断す

### 試験を自動中断する方法について。

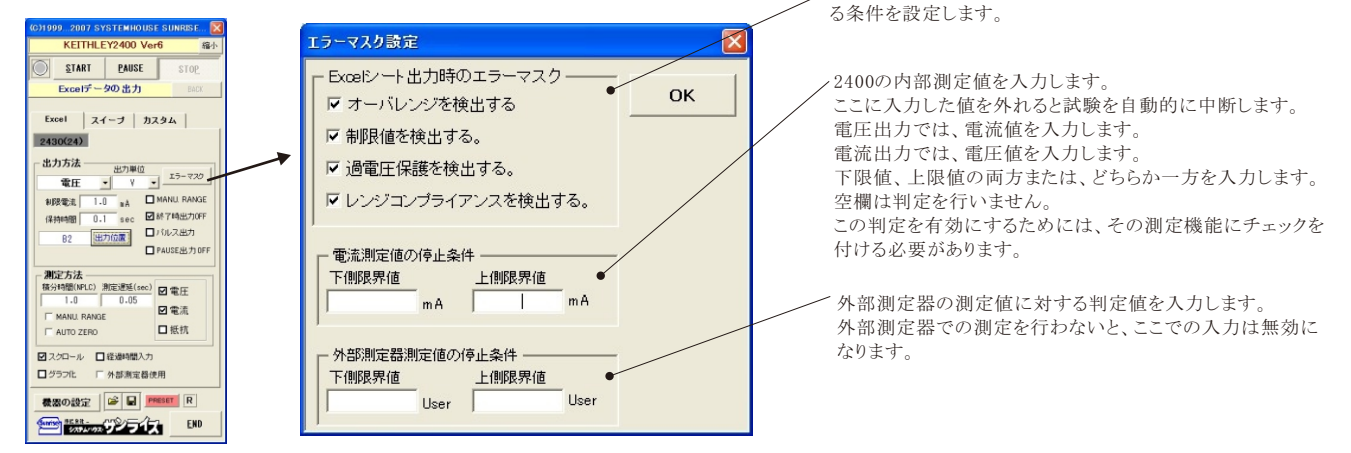

# ソースメータ本体のスイープ機能を使用した測定

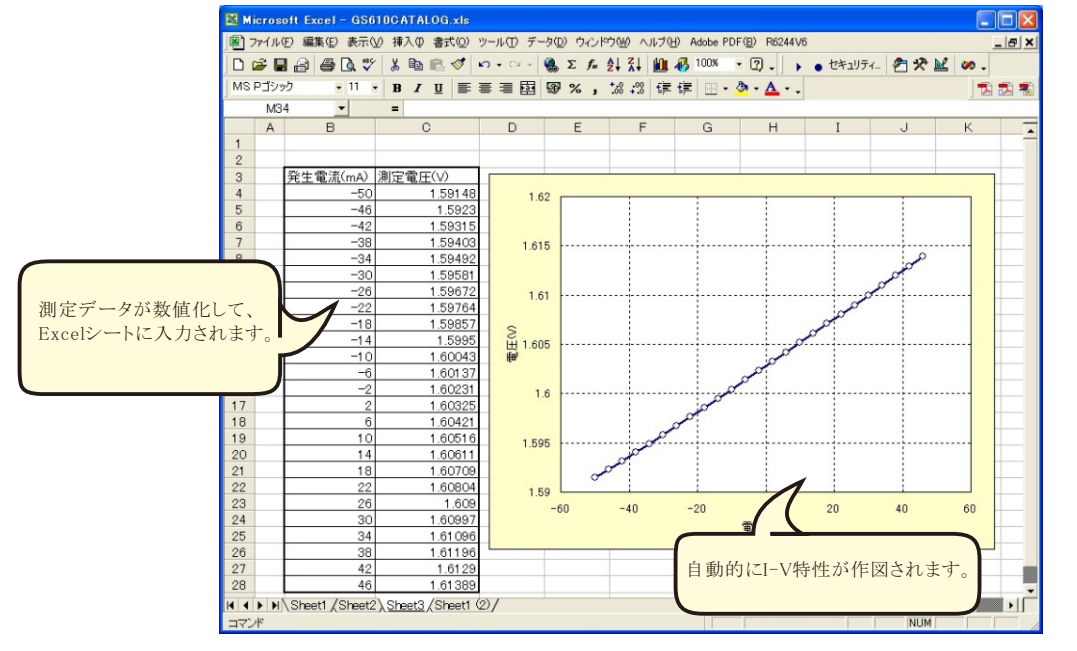

ソースメータ本体でのスイープ機能を使用して測定した例

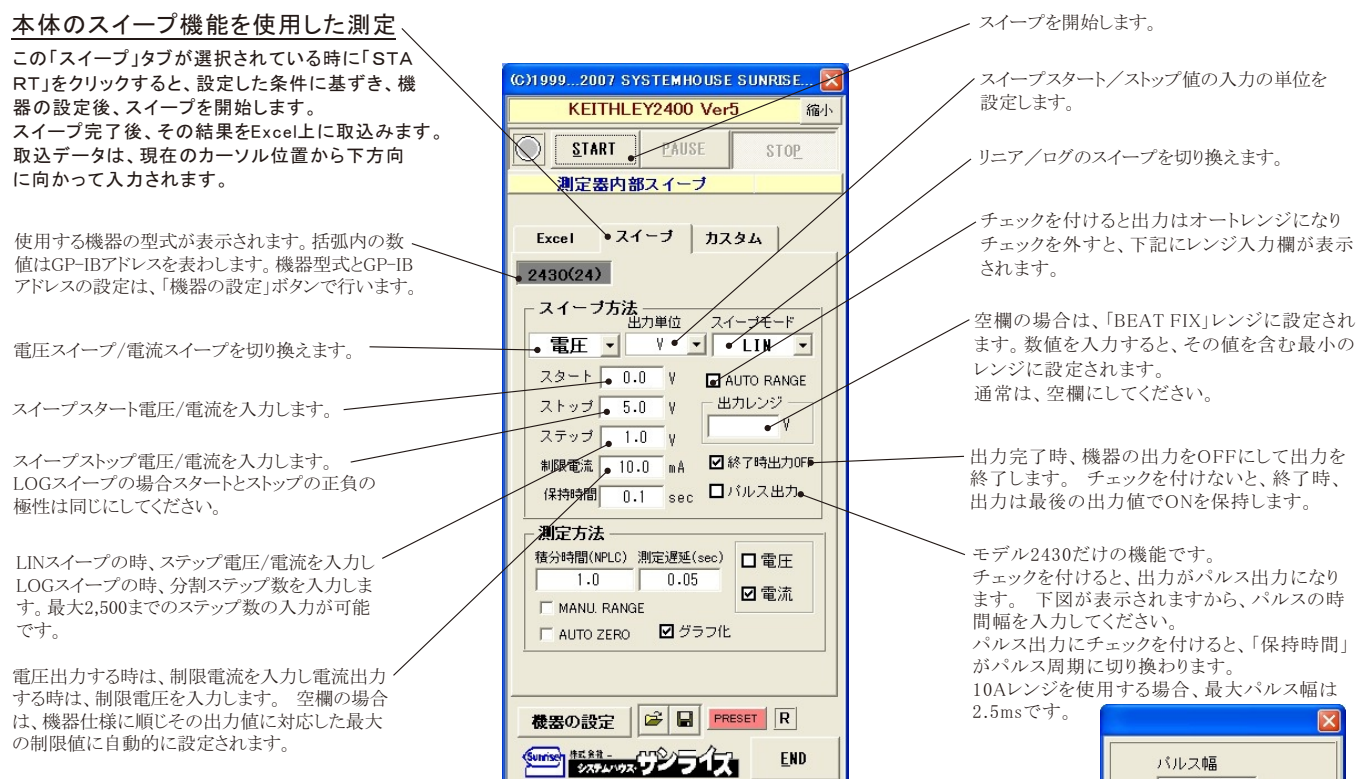

× パルス伸展 2.0 ms 0.5 ~ 5.0 (2.5) 0K

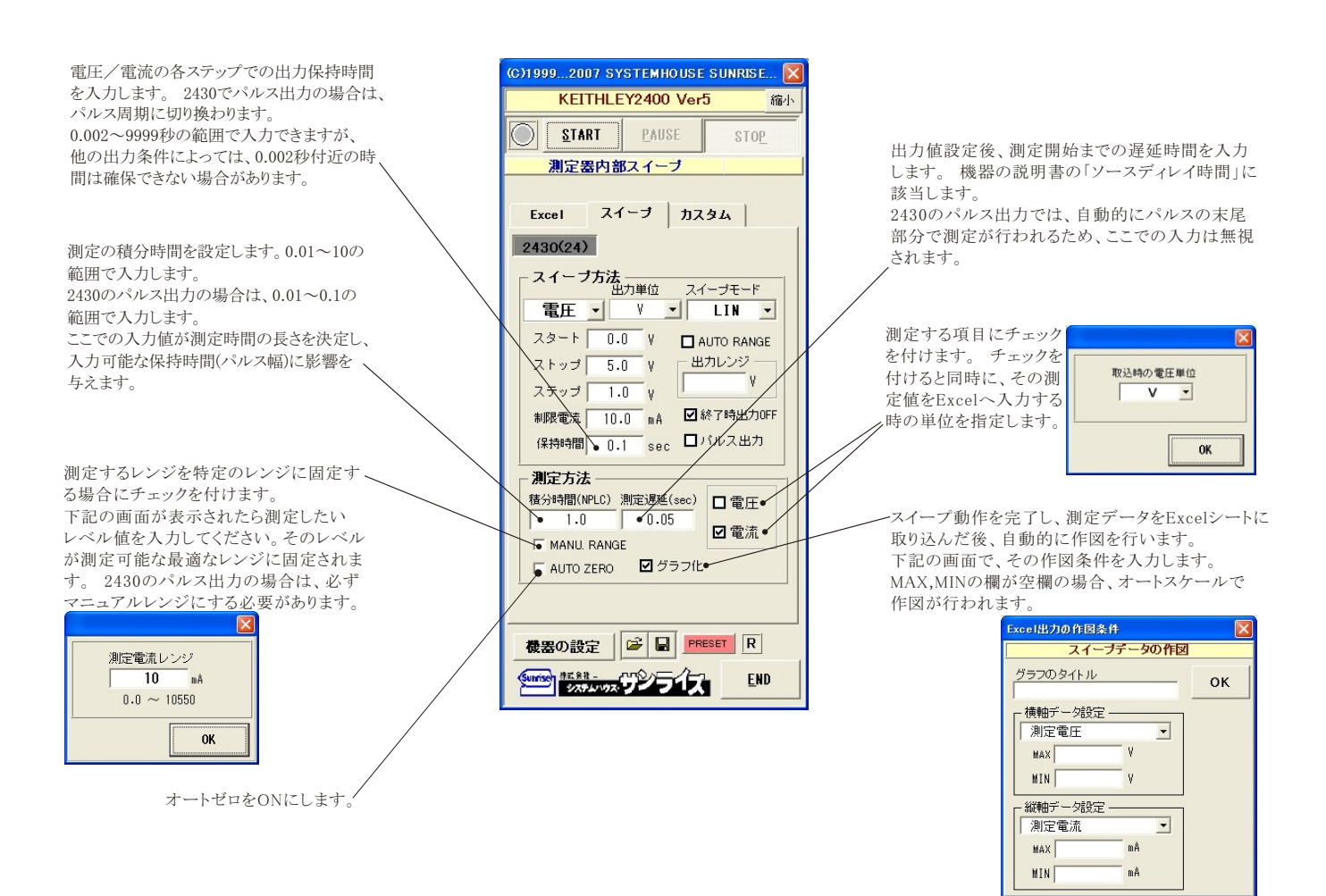

# DC出力の場合のタイミングチャート概略

「Excelデータのリアルタイム出力」の場合、下記の「保持時間」は、パソコン側で時間を管理しますから、高精度な時間は期待できませんし、 繰返しごとの時間のばらつきも発生します。 ₩1

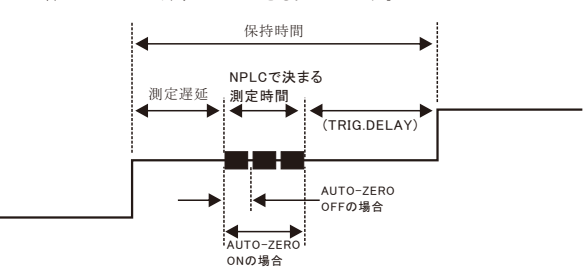

測定遅延時間の入力が有り、保持時間の入力欄が空欄の場合 TRIG.DELAYは、「AUTO」の設定になります。

 $\times 2$ 保持時間の入力が有り、測定遅延時間の入力欄が空欄の場合 測定時間帯が保持時間の末尾に来るように、測定遅延時間を 自動的に計算し設定します。 TRIG.DELAYは、「0」に設定されます。

₩3 保持時間、測定遅延時間の両方の入力が無い場合、 測定遅延(SOURCE DELAY)、TRIG.DELAY共に、「AUTO」に 設定されます。

# パルス出力の場合のタイミングチャート概略

「Excelデータのリアルタイム出力」の場合、下記の「パルス周期」は、パソコン側で時間を管理しますから、高精度な時間は期待できませんし、 繰返しごとの時間のばらつきも発生します。

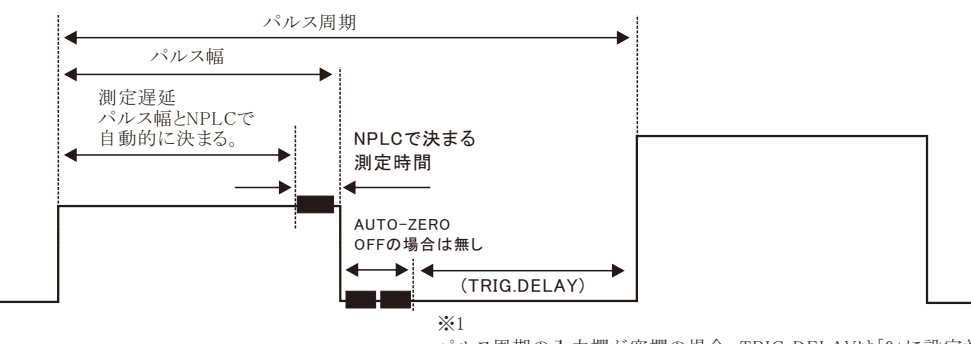

パルス周期の入力欄が空欄の場合、TRIG.DELAYは「0」に設定されます。

# ソースメータ本体のカスタムスイープ機能を使用した測定

#### ランダム波形でスイープした例

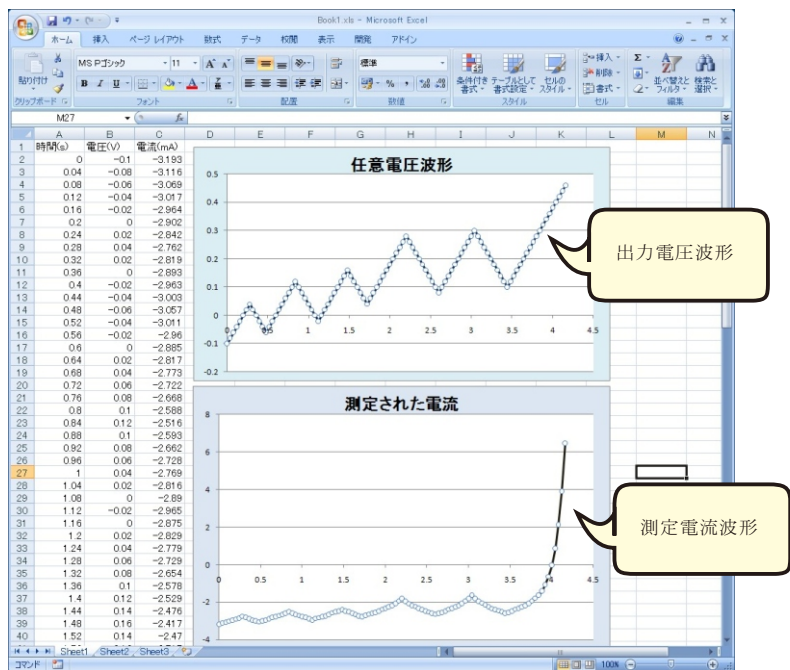

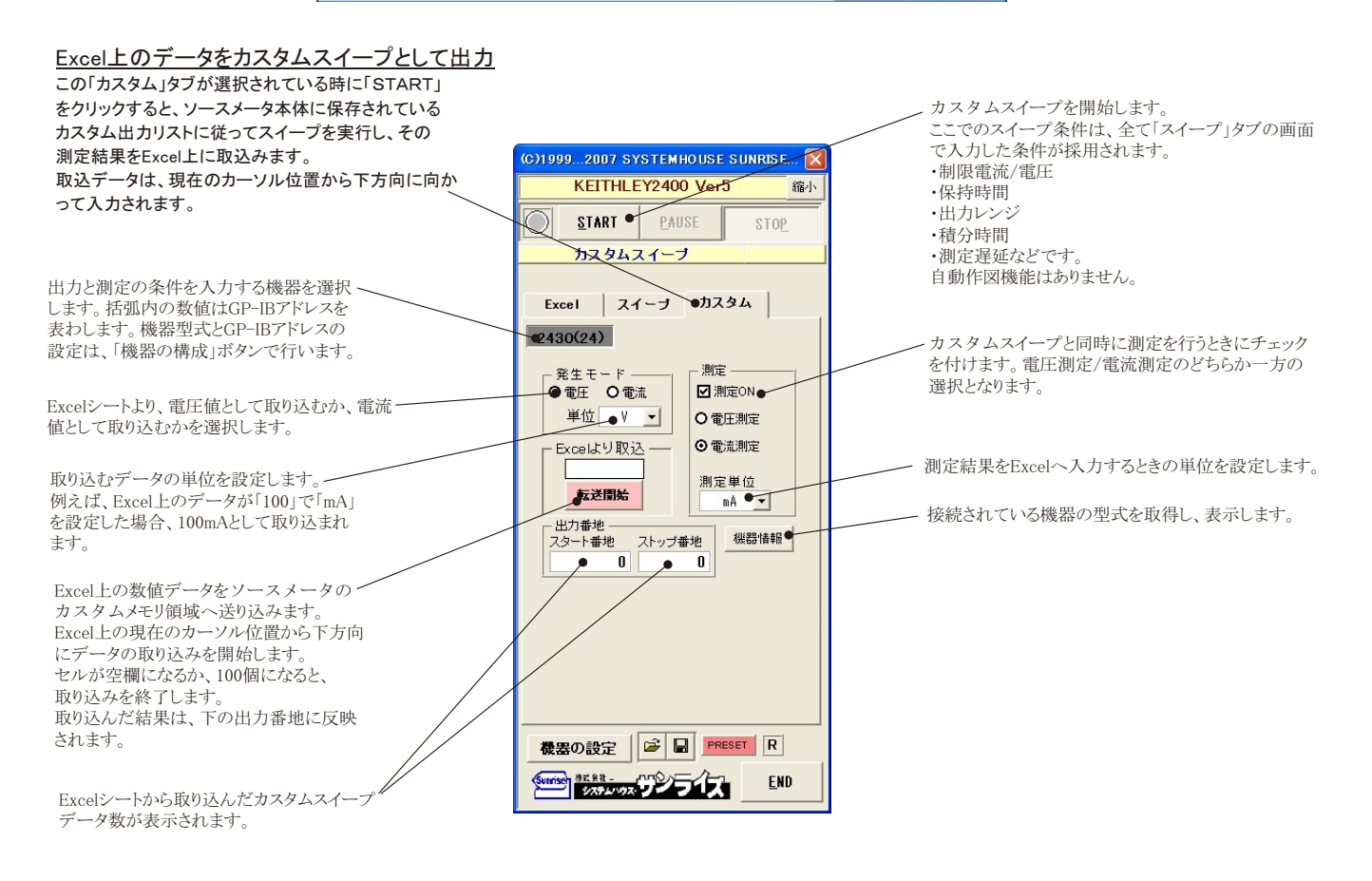